## How to clear browsing data in Google Chrome

\*This should be done once a month to increase application speed and allow new features to be visible

## **STEPS**

1. Click the triple bar in the upper right hand corner, then click "Settings"

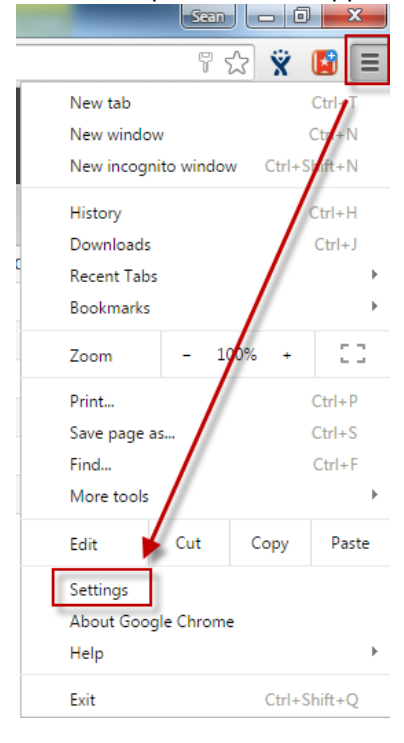

2. Go to the bottom of the page an click the "Show Advanced Settings" link

## Default browser

The default browser is currently Google Chrome.

Show advanced settings...

3. Click on the "Clear Browsing Data..." button

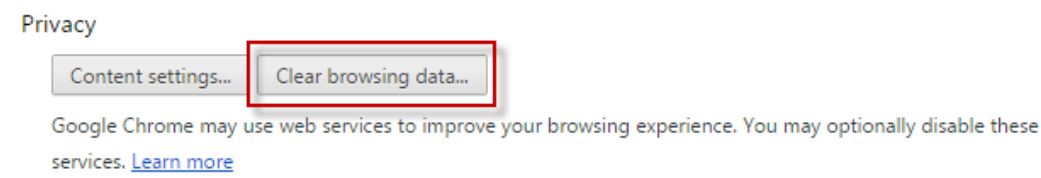

4. Set your page to look exactly as shown below, then click "Clear browsing data"

| Clear browsing data                                                                                                    | ×  |
|----------------------------------------------------------------------------------------------------|----|
| Psst! Incognito mode (Ctrl+Shift+N) may come in handy next time.                                                                     |    |
| Obliterate the following items from: the beginning of time  Browsing history Download history Cookies and other site and plugin data |    |
| Cached images and files                                                                                                    |    |
| <ul> <li>Autofill form data</li> <li>Hosted app data</li> </ul>                                                                      |    |
| Clear browsing data                                                                                                    | el |
| Saved content settings and search engines will not be cleared and may reflect your browsing habits.                                  |    |